# 「International Journal of Early Childhood Education」 투고 요령

# 안녕하세요. 한국유아교육학회 국제편집부입니다. 「International Journal of Early Childhood Education」에 투고를 희망하시는 회원님들께서는 아래 투고 안내를 참조하시어 투고 절차를 진행해주시기 바랍니다.

### ■ 투고 자격

- · 한국유아교육학회 회원 투고 가능
- 학회 홈페이지(http://www.ksece.or.kr) 회원 가입
- 연회비 납부
- : 한국유아교육학회 홈페이지 > 학회소식 > 총무부에 기재되어 있는 금액과 계좌로 납부

#### ■ 투고 절차

#### 1. 투고 원고 작성

- · 「Instructions to Authors」과 'IJECE 논문작성양식'에 맞추어 작성
- 한국유아교육학회 홈페이지 > 학술지관련규정 > '「International Journal of Early Childhood Education」 투고 및 게재규정' 하단에「Instructions to Authors」 안내
- 한국유아교육학회 홈페이지 > 학회소식 > 국제편집부 > 투고 안내 > 'IJECE 논문작성양 식' 안내
- 반드시 MS Word 프로그램으로 원고 작성

#### 2. 한국유아교육학회 온라인 논문투고 및 심사시스템(JAMS) 홈페이지 회원가입

- 학회 JAMS 홈페이지 URL (http://ksece.jams.or.kr)
- 회원가입 시 개인정보 누락 없이 모두 기재
- 대표 투고자 1인만 JAMS에 가입하여도 투고 및 심사 가능

#### 3. 학회 JAMS 홈페이지 로그인

### 4. 논문 제출

1) 투고 학술지 선택

| Login<br>반갑습니다.<br>회원정보수정 로그아웃 |               | 논문제출 |                               | () 1 1977-5278 HEP (2)     |             |         |
|--------------------------------|---------------|------|-------------------------------|----------------------------|-------------|---------|
| NEW 투.<br>섬·                   | 고논문<br>사논문    | 0    | 신규논문제출                        | 수정논문제출                     | 최종논문제출      | 내논문심사현황 |
| 발                              | 행논문           | 0    | • 투고할 학술지를 선                  | 택하세요                       |             |         |
| 1                              | 1111          | Q    | No                            | 학술지명                       | ISSN        |         |
| 논문제출                           | 논문실사          | 논문검색 | 2 유아교육연구                      |                            | 1226 - 9565 |         |
|                                |               |      | 13 International<br>Education | Journal of Early Childhood | 1226 - 9557 |         |
| 수행대기업 <sup>3</sup><br>KCI 문헌   | 무<br>! 유사도 검사 | ▼    |                               |                            | ĩ           |         |
| 학회                             |               | ×    |                               |                            |             |         |
| 학술지                            |               | .*   |                               |                            |             |         |
| • 학술지소                         | 개             |      |                               |                            |             |         |
| • 논문제출                         |               |      |                               |                            |             |         |

## 2) 연구윤리서약 확인

- 논문투고자 및 공동저자 포함한 **모든 저자 이름 입력** 

| <b>Login</b><br>회원정          | Login<br>반갑습니다.<br>회원정보수정 로그아웃  |           |        | 문제출                                                                                                    |                                                                                                    | 이 만을지>눈문제중 <u>HELP</u> (프)                               |                                                                  |  |
|------------------------------|---------------------------------|-----------|--------|----------------------------------------------------------------------------------------------------|----------------------------------------------------------------------------------------------------|----------------------------------------------------------|------------------------------------------------------------------|--|
| NEW 투.<br>심.<br>발            | 고논문<br>사논문<br>행논문               | 0<br>0    |        | 신규논문제출                                                                                                    | 수정논문제출                                                                                                    | 최종논문제출                                                   | 내논문심사현황                                                          |  |
| 논문제출                         | 응변해<br>응답<br>논문심사               | Q<br>논문검색 | e<br>a | 변구윤리서약<br>변구자는 「International<br>당성되었음을 서약합니다.                                                                                           | Journal of Early Childhood Ed                                                                                 | ucation」에 투고하는 논문이 아                                     | 래 윤리규정을 준수하여                                                     |  |
| 수행대기업 <sup>」</sup><br>KCI 문헌 | 수행대기업무 ▼<br>KCI 문헌 유사도 검사 서비스 ✓ |           |        | · 저자(물)는 한국유아교육<br>장금 준수한다.<br>· 다음과 같은 부정행위가<br>) 존재하지 않는 자료나 연<br>) 연구자료, 과정 결과 등의<br>· 타인의 연구물을 임의로<br>· 기계출된 연구물을 이용<br>여구에 참여한 고도여구 | 확회 국제편집부의 연구윤리규<br>있는 논문은 투고 및 계재하지<br>[구결과를 허위로 생성하여 사용<br>입 일부 혹은 상당부분을 입의로<br>사용하는 행위<br>자동에 대하 고신적 여기은 느리 | 정을 인지하고, 논문 투고 및 계<br>않는다.<br>-하는 행위<br>침삭하여 자료의 진실성을 변질 | 재 시 학회의 연구윤리규<br>문시키는 행위<br>==================================== |  |
| 학회<br>학술지                    | 학회 ><br>학술지 ~                   |           | - 3 L  | ( 단 에 급 아는 행위<br>은 부여하는 행위<br>)) 기타 연구진실성을 왜곡<br>( 연구윤리에 대한 위반이<br>년간 본 학회지의 논문투고                                                        | 시키는 모든 형위<br>확정된 연구자의 논문은 본 학회<br>를 제한한다.                                                                     | 티지에 게재될 수 없으며, 관련7                                       | I관 통보 및 향위 최소 3                                                  |  |
| • 학술지소<br>= 논문제출             | 711                             |           |        |                                                                                                    | 투고자 및 공동저자를 포함하여                                                                                              | 이름을 입력해주세요 예동길                                           | 原和任何                                                             |  |
| 전자출판                         |                                 | >         |        |                                                                                                    | 3 59                                                                                                    | 합니다                                                      |                                                                  |  |

- 3) 논문정보 & 파일업로드
- 빈 칸에 정보 누락 없이 모두 입력
- 투고논문 원문은 MS Word 프로그램으로 작성하되, 모든 저자 정보를 삭제한 후 첨부
- **논문투고서** 양식은 <u>JAMS홈페이지(http://ksece.jams.or.kr)>알림마당>공지사항[제목: IJECE</u> 투고자) 온라인 투고 요령]에서 다운받아 작성 후 첨부
- **논문유사도검사결과**는 <u>반드시 "상세보기" 파일</u>로 첨부
- '찾아보기(Browse..)'선택하여 파일 첨부 시 한 항목에 여러 개의 파일 추가 업로드 가능

| Login<br>반갑습니다.                             | 논문제출                                    |                      | ****                           | ) 학술지>논문제중 <u>HELP</u> / |
|---------------------------------------------|-----------------------------------------|----------------------|--------------------------------|--------------------------|
| 의원정모구정 도그나놋<br>다 투고논문 0<br>심사논문 0<br>발행논문 0 | 신규논문제출 수정:                              | 논문제출                 | 최종논문제출                         | 내논문심사현황                  |
| · 문문제출 · 논문심사                               | 논문정보 & 파일업로드<br>이 신규논문등목 * 표시는 평수했목인니   | ар.<br>10.           | 저자등록 & CCL설정                   |                          |
|                                             | 학술지명                                    | International Journa | l of Early Childhood Education | 2)                       |
| 행대기업무 ▼ KCI 문헌 유사도 검사 서비스 ✓                 | 제목 *                                    |                      |                                |                          |
| 박희 >                                        | 키워드 \star                               |                      |                                |                          |
| 박술지 ~<br>학술지소개                              | 초록 *                                    |                      |                                | Ĵ                        |
| 논문제출                                        | 논문제목2(타언어)                              |                      |                                |                          |
| -Journal                                    | 키워드2(타언어)                               |                      |                                |                          |
| ː림마당 >                                      | 초록2(타언어)                                |                      |                                | Ĵ                        |
|                                             |                                         |                      | ○ 원어내용가져오?                     | 이 이 타언어내용가져오기            |
|                                             | 제목(영문) 📩                                |                      |                                |                          |
|                                             | 키워드(영문) *                               |                      |                                |                          |
|                                             | 초록(영문) *                                |                      |                                | $\hat{}$                 |
|                                             | 페이지수 *                                  | 0                    |                                |                          |
|                                             | 기사유형                                    | 논문 🖌                 |                                | 파일 첨부시<br>여러 개의 파일       |
|                                             | 분야 *                                    | □유아교육                |                                | 추가 업로드 가능                |
|                                             | ·····································   |                      |                                | Browse                   |
|                                             | 청부 - 논문투고서, 표파일                         |                      |                                | Browse                   |
|                                             | 논문유사도 (2) 점부 - 논문투고서,                   | a                    |                                |                          |
|                                             | 상세보기결과(필수)* 논문유사도검사<br>④<br>상세보기결과(필수)* |                      | Į.                             | Browse                   |
|                                             | C                                       | 기전단계 (5) 다음티         | ?계로 임시저장 <mark>(3)</mark> 논문   | 유사도 검색 목록                |

4) 저자등록 & CCL 설정

- 저자 등록 시 <u>KRI검색 실시</u>
- 저자가 2명 이상일 경우, 논문투고자 외의 저자는 '한국인추가' or '외국인추가' 선택하여 모든 저자 정보 등록
- 저자 추가 중 저자유형 미 선택시 자동 공동저자 처리되므로 <u>반드시 저자유형 선택</u>
- <u>모든 저자의 휴대폰, 이메일 주소 반드시 입력</u>
- CCL 설정은 **"사용"**에 체크

| 바가스니다                                 |                    |                                          |                                          |                                                                                             | A / 학물시>논문세술 HELP                           |
|---------------------------------------|--------------------|------------------------------------------|------------------------------------------|---------------------------------------------------------------------------------------------|---------------------------------------------|
| 회원정보수정 로그아                            | 웃                  |                                          |                                          |                                                                                             | Allta.                                      |
| EW 투고논문                               | 0                  | 신규논문제출                                   | 수정논문제출                                   | 최종논문제출                                                                                      | 내논문심사현황                                     |
| 심사논문                                  | 0                  | le le le le le le le le le le le le le l |                                          |                                                                                             |                                             |
| 발행논문                                  | 0                  |                                          |                                          |                                                                                             |                                             |
| · · · · · · · · · · · · · · · · · · · | <b>२</b><br>स्वय्य | 논문정보 & 1                                 | 파일업로드                                    | 저자등록 & CCL설정                                                                                |                                             |
|                                       | 1                  | · 저자등록 한국인추기                             | 가 외국인추가 (1) 저지                           | 다가 2명 이상일 경우 모 <del>.</del>                                                                 | 든 저자 추가 등록                                  |
|                                       |                    | 저자유형                                     | 투고자 🔽 💿 제1저자                             | ◉ 교신저자 KRI검색 (                                                                              | 2) 저자 추가 중                                  |
| =행대기업무                                | •                  | 저자명                                      |                                          | 2<br>다명(영문)                                                                                 | 저자유형 반드시 선택                                 |
| KCI 문헌 유사도 검사 서비스                     | ~                  | 소속                                       |                                          | 소속(영문)                                                                                      |                                             |
| 학회                                    | >                  | 부서                                       |                                          | 부서(영문)                                                                                      |                                             |
| 학술지                                   | ~                  | 소속구분                                     |                                          | 국가                                                                                          |                                             |
| 학술지소개                                 |                    | 지역                                       |                                          | 우편번호                                                                                        |                                             |
| · 논문제출                                |                    | 주소                                       |                                          |                                                                                             |                                             |
| 전자출판                                  | 5                  | 전화번호                                     |                                          | 휴대폰 (3) 모                                                                                   | 든 저자의                                       |
| e-Journal                             | >                  | 이메일                                      |                                          | FAX 휴니                                                                                      | 본,이메일 수소 입력                                 |
|                                       |                    | ○ 체크리스트 ▪ 선택하지                           | 이 않으실 경우 제출이 불가합니                        | ICł.                                                                                        |                                             |
| 2243                                  | -                  | ☑ 1. 모든 저자는 한                            | 반국유아교육학회의 정회원으로 논                        | 문 투고의 자격을 가지고 있습니다.                                                                         |                                             |
|                                       | 3                  | ✓ 2 제출한 투고 분 ✓ 3 차고무허 및 9                | E문은 다른 학술지에 제출하거나<br>경우초로이 빠진언이 기재되어 있   | 간행되지 않았습니다.<br>슈니다                                                                          |                                             |
|                                       |                    | <ul> <li>▲ 1 제출한 투고 1</li> </ul>         | -문에 대한 논문유사도검색 결과                        | 입ㅋㅋ.<br>(상세보기)를 첨부하였습니다.                                                                    |                                             |
|                                       |                    |                                          |                                          |                                                                                             |                                             |
|                                       | (4)                | ) CCL설정                                  |                                          |                                                                                             |                                             |
|                                       |                    | <ul> <li>사용 (</li> </ul>                 | ○ 사용안함                                   |                                                                                             |                                             |
|                                       |                    | 원저작자를                                    | 표시합니다.                                   |                                                                                             |                                             |
|                                       |                    | THERE                                    | 이 아이 아이 아이 아이 아이 아이 아이 아이 아이 아이 아이 아이 아이 |                                                                                             |                                             |
|                                       |                    | M-22                                     | 이 하락하는 이 이 이 하락하                         | 1지 않음                                                                                       |                                             |
|                                       |                    | CCL설정                                    | · 허락                                     | 77.010                                                                                      |                                             |
|                                       |                    | 시석 물의 1                                  | CIG 포근 24 시작 · · · 허락하<br>() 도인하         | M 끊음<br>) 조건용 전용하는 경우 허란                                                                    |                                             |
|                                       |                    | 0                                        | 내가 생성<br>이 복제, 비<br>선택하신 (<br>다          | 2 또한을 직장하는 영구 어덕<br>한 저작물에 대해 위의 조건들 준수하<br>I포, 전송, 전지, 공연 및 방송하는 것<br>이용허락 관계의 해석 및 규율은 대한 | 는 경우에 한해 다른 사람<br>을 허락합니다.<br>민국의 저작권법을 따릅니 |
|                                       |                    | ccl 사용                                   | ·이란?   영리목적의 이용                          | 이란?   저작물의 변경, 2차 저                                                                         | 작이란?                                        |
|                                       |                    |                                          |                                          |                                                                                             |                                             |

### 5) 내논문심사현황 확인

### - 논문제출 후 '상태' 부분에서 이후 심사과정 확인 가능

| 반갑습니다.<br>회원정보수정 로그아웃                 |          | 논문제           | 줄          |      |                                        | - <b>1</b>                                                      | 박을지>논문제출 <u> </u><br>()), |    |
|---------------------------------------|----------|---------------|------------|------|----------------------------------------|-----------------------------------------------------------------|---------------------------|----|
| NEW 투고논문 1<br>심사논문 0                  |          | 신규논문제출 수정논문제출 |            |      | 제출                                     | র্বাঙ্গ 🕄                                                       | 내논문심사현                    |    |
| 말                                     | 명논문      | 0             | o 논문       | 목록   |                                        |                                                                 |                           |    |
| · · · · · · · · · · · · · · · · · · · |          | Q             |            | 학술지명 | শ্বম্ব 🗸                               |                                                                 |                           |    |
|                                       |          | 논문검색          |            | 접수기간 |                                        |                                                                 |                           |    |
|                                       |          |               |            | 논문제목 |                                        |                                                                 |                           |    |
|                                       |          |               | 상태 전체 🔽 검색 |      |                                        |                                                                 | 검색                        |    |
| <sup>- 동네기업4</sup><br>KCI 문헌          | 유사도 검사 / | 서비스 🗸         | 총1건        |      |                                        |                                                                 |                           |    |
| 학회                                    |          | >             | No         | (er  | 술논문명                                   |                                                                 | 분야                        | 상태 |
| 학술지 ~<br>• 학술지소개<br>• 논문재출            |          | 1             | 1 test     |      | 자수 : 1 / li<br>Education /<br>투고일 : 20 | nternational Journal of Early Childhoo<br>분야 : 유아교육<br>16-07-11 | d 접수대기                    |    |
| ■ 논문제출<br>전자출판                        |          | 5             |            |      |                                        | 투고일 : 20                                                        | 16-07-11                  |    |

### 5. 투고료 납부

- 한국유아교육학회 홈페이지(http://www.ksece.or.kr/) > 학회소식 > 국제편집부에 기재되 어 있는 금액과 계좌로 납부